## The Undelete Trick

If you accidentally delete something in your course, you can try to restore it by using the undelete trick.

• Simply look to the URL bar on your browser, locate the 6 or 7 digit number after "courses," delete everything after that, and type */undelete* 

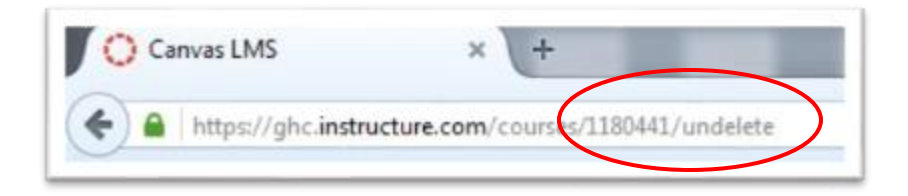

• You will then see a list of the 25 most recently deleted items. Clicking an item's corresponding *Restore* button

| Restore Deleted Items                                                                                                    |                               |
|----------------------------------------------------------------------------------------------------|-------------------------------|
| Keep in mind that some items may have lost some of their associated data whe                                                                                                    | n they were deleted. Make sur |
| Research paper rough draft and peer review<br>Assignment                                                                                                    | restore                       |
| Please upload your papers here. You are required to peer review a classmate's paper.                                                                                                    |                               |
| created Jun 12, 2015 at 10.02am                                                                                                    |                               |
| last updated. Jun 12, 2015 at 1:54pm                                                                                                    |                               |
| Peer Review Grade                                                                                                    | restore                       |
| Assignment                                                                                                    | TESIOIE                       |
| This assignment is only for your peer review.                                                                                                    |                               |
| created Jun 12, 2015 at 10.28am                                                                                                    |                               |
| last updated. Jun 12, 2015 at 12:30pm                                                                                                    |                               |
| Peer Review Rough Draft Test assignment #2                                                                                                    | materia                       |
| Assignment                                                                                                    | restore                       |
| this is to test the necessity of rubrics.                                                                                                    |                               |
| created Jun 12, 2015 at 10:34am                                                                                                    |                               |
| last updated. Jun 23, 2015 at 11.45am                                                                                                    |                               |
| Peer Review                                                                                                    | restore                       |
| Assignment                                                                                                    | restore                       |
| Please submit your rough draft of Research Paper I. You will submit then complete a peer re-<br>classimate's assignments. Your grade for this assignment is based on whether or not you | view of one of your           |
| created Jun 12, 2015 at 2.04pm                                                                                                    |                               |
| last conducted and a SAME of S.S.Same                                                                                                    |                               |

• The list is limited to the last 25 deleted items.